### **BROKER E-BUSINESS PROCESS GUIDE**

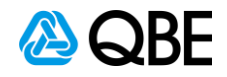

# c.Change - Writepay Reporting

#### Stage 1. Writepay – c.Change Reporting

A number of reports have been placed on c.Change to assist with Instalment Billing Policies. Additionally, the Intermediary's Statement of Account is also available on-line within c.Change.

| Report                              | Description                                                                                                    | Available in report<br>format (pdf) | Available as data<br>file (csv) |
|-------------------------------------|----------------------------------------------------------------------------------------------------|-------------------------------------|---------------------------------|
| commission & fee<br>settled         | A detailed breakdown report of all the<br>commission and broker fee that has been<br>collected and paid by QBE to the<br>intermediary's bank account for the month.<br>This report is updated monthly. | Yes                                 | Yes                             |
| instalment dishonours               | A listing of all premium instalments that<br>have dishonoured.<br>This report is updated daily.                                                                                                    | Yes                                 | Yes                             |
| outstanding<br>authorisations (DDR) | A listing of all client policies where the DDR<br>form has not yet been returned to QBE.<br>This report is updated daily.                                                                              | Yes                                 | Yes                             |
| statement of account                | The intermediary's statement of account<br>with QBE, detailing all policies debtors and<br>commission.<br>The statement of account is updated<br>monthly.                                              | Yes                                 | No                              |

#### Stage 2. To View Reports

- Log into Partner Portal, click on the c.Change link
- Hover over writepay to view available reports

NOTE: If you do not see the 'writepay' menu and require access, contact your eBusiness Advisor who will then enable this option for you

# C.ch@nge

| commission & fee settle                                                                                     | ed     |
|----------------------------------------------------------------------------------------------------|--------|
| <ul> <li>&gt; instalment billing</li> <li>&gt; statement of account</li> <li>&gt; administration</li> </ul> | »<br>» |

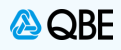

#### Stage 3. Commission & Fee Settlement Report

This report shows a detailed breakdown of all the commission and broker fee that has been collected and paid by QBE to the intermediary's bank account for the month. This report is updated Monthly.

- To view the Commission & Fees paid into your bank account
- Select writepay > Commission & Intermediary Fee Settlement Report

NOTE: QBE has an automatic monthly reconciliation file that is available for certain broking packages. Contact your local EBA for further information on the reconciliation file

| C.ch@nge                                          |                                               | Logout                                                  | My profile<br>modify» | Victoria |
|---------------------------------------------------|-----------------------------------------------|---------------------------------------------------------|-----------------------|----------|
| home writenow claimwrite<br>Commission and Interm | writepay   help<br>ediary Fee Settlement Repo | ort                                                     | quick inquiry         | go»      |
| Account:                                          | Please select                                 |                                                         |                       |          |
|                                                   | Accounting Month                              |                                                         |                       |          |
|                                                   |                                               | Click on the drop down box and select an account number |                       |          |
|                                                   |                                               |                                                         |                       |          |
|                                                   |                                               |                                                         |                       |          |
|                                                   |                                               |                                                         |                       |          |
|                                                   |                                               |                                                         |                       |          |
|                                                   |                                               |                                                         |                       |          |
|                                                   |                                               |                                                         |                       |          |
|                                                   |                                               | Close                                                   |                       | uat-n2   |

#### Stage 4. Open Report

- Report is available as a PDF document or excel CSV file
- To open report, select the appropriate month required

#### **Commission and Intermediary Fee Settlement Report**

|                             | Accounting Month |                                                         |                   |  |
|-----------------------------|------------------|---------------------------------------------------------|-------------------|--|
|                             | 2020 November    |                                                         | download csv file |  |
| o open the PDF report click | 2020 June 🔍      |                                                         | download csv file |  |
| the appropriate month here  | 2020 May         | To open the excel csv                                   | download csv file |  |
|                             | 2010 July        | version, click here along<br>side the appropriate month | download csv file |  |
|                             | 2010 June        |                                                         | download csv file |  |
|                             | 2010 May         |                                                         | download csv file |  |
|                             | 2010 April       |                                                         | download csv file |  |
|                             | 2010 March       |                                                         | download csv file |  |
|                             | 2010 February    |                                                         | download csv file |  |
|                             | 2010 January     |                                                         | download csv file |  |
|                             | 2009 December    |                                                         | download csv file |  |
|                             | 2009 November    |                                                         | download csv file |  |
| L                           |                  |                                                         |                   |  |
|                             |                  |                                                         |                   |  |

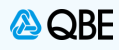

| ge 5. Instalment Billing                                                                                                    |                                                                                                    |                                                                                               |                                                     |
|----------------------------------------------------------------------------------------------------|----------------------------------------------------------------------------------------------------|-----------------------------------------------------------------------------------------------|-----------------------------------------------------|
| Select 'instalment billi     Instalment di     Outstanding                                                                                      | ng' option to view the following i<br>shonours<br>authorisations                                                                                                    | reports:                                                                                      |                                                     |
| Blank Direct                                                                                                    | Debit request form                                                                                                    |                                                                                               |                                                     |
|                                                                                                    |                                                                                                    |                                                                                               |                                                     |
|                                                                                                    |                                                                                                    |                                                                                               |                                                     |
|                                                                                                    |                                                                                                    |                                                                                               |                                                     |
|                                                                                                    |                                                                                                    |                                                                                               |                                                     |
|                                                                                                    | c.cn@nge                                                                                                    |                                                                                               |                                                     |
| home   writenov                                                                                                    | w   claimwrite   writepa                                                                                                    | ay   help                                                                                     |                                                     |
|                                                                                                    | > commi<br>La > instala                                                                                                    | ssion & fee settled                                                                           | Ninstalment diabanaura                              |
|                                                                                                    | Cr > statem                                                                                                    | ent of account                                                                                | <ul> <li>&gt; outstanding authorisations</li> </ul> |
|                                                                                                    | in <mark>&gt; admini</mark>                                                                                                    | stration »                                                                                    | > direct debit request form                         |
|                                                                                                    | Ir > remitta                                                                                                    | inces »                                                                                       | epay and                                            |
|                                                                                                    | Clannwirts                                                                                                    | 3                                                                                             | QBE Australia is                                    |
|                                                                                                    |                                                                                                    |                                                                                               |                                                     |
|                                                                                                    |                                                                                                    |                                                                                               |                                                     |
| ge 6. Instalment Dishonour                                                                                                    | 's Report                                                                                                    |                                                                                               |                                                     |
| ge 6. Instalment Dishonour<br>s report will show a listing of                                                                                   | r <mark>s Report</mark><br>all premium in stalments that have                                                                                                    | e dishonoured. This r                                                                         | eport is updated daily                              |
| ge 6. Instalment Dishonour<br>s report will show a listing of<br>• Select <b>writepay</b> > insta<br>• Select to view the repo                  | <b>'s Report</b><br>all premium in stalments that have<br>alment billing > instalment dish<br>rt as a PDF format or CSV forma                                           | e dishonoured. This r<br><b>nonours</b><br>t by clicking on the lin                           | eport is updated daily<br>k provided                |
| ge 6. Instalment Dishonou<br>s report will show a listing of<br>• Select writepay > insta<br>• Select to view the repo                          | <b>'s Report</b><br>all premium in stalments that have<br>alment billing > instalment dish<br>rt as a PDF format or CSV forma                                           | e dishonoured. This r<br><b>10nours</b><br>t by clicking on the lin                           | eport is updated daily<br>k provided                |
| ge 6. Instalment Dishonour<br>s report will show a listing of<br>• Select writepay > insta<br>• Select to view the repo                         | 's Report<br>all premium instalments that have<br>alment billing > instalment dish<br>rt as a PDF format or CSV forma<br>s Report                                       | e dishonoured. This r<br><b>10nours</b><br>t by clicking on the lin                           | eport is updated daily<br>k provided                |
| ge 6. Instalment Dishonour<br>s report will show a listing of<br>• Select writepay > insta<br>• Select to view the repo                         | rs Report<br>all premium instalments that have<br>alment billing > instalment dish<br>rt as a PDF format or CSV format<br>s Report                                      | e dishonoured. This r<br><b>nonours</b><br>t by clicking on the lin                           | eport is updated daily<br>k provided                |
| ge 6. Instalment Dishonour<br>s report will show a listing of<br>• Select writepay > insta<br>• Select to view the repo                         | rs Report<br>all premium in stalments that have<br>alment billing > instalment dish<br>rt as a PDF format or CSV forma<br>s Report                                      | e dishonoured. This r<br><b>nonours</b><br>t by clicking on the lin                           | eport is updated daily<br>k provided                |
| ge 6. Instalment Dishonour<br>s report will show a listing of<br>• Select writepay > insta<br>• Select to view the repo                         | rs Report<br>all premium in stalments that have<br>alment billing > instalment dish<br>rt as a PDF format or CSV forma<br>s Report<br>view report in                    | e dishonoured. This m<br>nonours<br>t by clicking on the lin                                  | eport is updated daily<br>k provided                |
| ge 6. Instalment Dishonour<br>s report will show a listing of<br>• Select writepay > insta<br>• Select to view the repo                         | rs Report<br>all premium instalments that have<br>alment billing > instalment dish<br>rt as a PDF format or CSV forma<br>s Report<br>view report in                     | e dishonoured. This r<br><b>nonours</b><br>t by clicking on the lin                           | eport is updated daily<br>k provided                |
| ge 6. Instalment Dishonour<br>s report will show a listing of<br>• Select writepay > insta<br>• Select to view the repo                         | rs Report<br>all premium in stalments that have<br>alment billing > instalment dish<br>rt as a PDF format or CSV forma<br>s Report<br>view report in<br>download repo   | e dishonoured. This r<br>nonours<br>t by clicking on the lin<br>pdf format                    | eport is updated daily<br>k provided                |
| ge 6. Instalment Dishonour<br>s report will show a listing of<br>• Select writepay > insta<br>• Select to view the repo                         | rs Report<br>all premium in stalments that have<br>alment billing > instalment dish<br>rt as a PDF format or CSV forma<br>s Report<br>view report in<br>download repo   | e dishonoured. This r<br>nonours<br>t by clicking on the lin<br>pdf format                    | eport is updated daily<br>k provided                |
| ge 6. Instalment Dishonour<br>s report will show a listing of<br>• Select writepay > insta<br>• Select to view the repo                         | rs Report<br>all premium instalments that have<br>alment billing > instalment dish<br>rt as a PDF format or CSV forma<br>s Report<br>view report in<br>download repo    | e dishonoured. This r<br>nonours<br>t by clicking on the lin<br>pdf format                    | eport is updated daily<br>k provided                |
| ge 6. Instalment Dishonour<br>s report will show a listing of<br>• Select writepay > insta<br>• Select to view the repo<br>Instalment Dishonour | rs Report<br>all premium instalments that have<br>alment billing > instalment dist<br>rt as a PDF format or CSV forma<br>s Report<br>view report in<br>download repo    | e dishonoured. This r<br>nonours<br>t by clicking on the lin                                  | eport is updated daily<br>k provided                |
| ge 6. Instalment Dishonour<br>s report will show a listing of<br>• Select writepay > insta<br>• Select to view the repo<br>Instalment Dishonour | rs Report<br>all premium in stalments that have<br>alment billing > instalment dist<br>rt as a PDF format or CSV forma<br>s Report<br>view report in<br>download repo   | e dishonoured. This m<br>nonours<br>t by clicking on the lin                                  | eport is updated daily<br>k provided                |
| ge 6. Instalment Dishonour<br>s report will show a listing of<br>• Select writepay > inst<br>• Select to view the repo<br>Instalment Dishonour  | rs Report<br>all premium in stalments that have<br>alment billing > instalment dish<br>rt as a PDF format or CSV forma<br>s Report<br>view report in<br>download report | e dishonoured. This monours<br>t by clicking on the lin<br>opdf format                        | eport is updated daily<br>k provided                |
| ge 6. Instalment Dishonour<br>s report will show a listing of<br>• Select writepay > insta<br>• Select to view the repo<br>Instalment Dishonour | rs Report<br>all premium instalments that have<br>alment billing > instalment disk<br>rt as a PDF format or CSV forma<br>s Report<br>view report in<br>download report  | e dishonoured. This r<br>honours<br>t by clicking on the lin<br>pdf format<br>ort as csv file | eport is updated daily<br>k provided                |

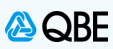

uat-n2

| Stage 7. No Instalment Dishonours                                                                                                    |
|----------------------------------------------------------------------------------------------------|
| The report will only be available if there has been a dishonour payment                                                                   |
| Should there be NO policies with dishonours, the following message will appear                                                            |
|                                                                                                    |
|                                                                                                    |
|                                                                                                    |
|                                                                                                    |
| Message from webpage                                                                                                    |
|                                                                                                    |
|                                                                                                    |
| Poinstaiment disnonours are found.                                                                                                    |
|                                                                                                    |
| ОК                                                                                                    |
|                                                                                                    |
|                                                                                                    |
|                                                                                                    |
|                                                                                                    |
|                                                                                                    |
|                                                                                                    |
| Stage 8. Outstanding Authorisation                                                                                                    |
| This report will show a listing of all insured policies where the DDR form has not yet been returned to QBE. This report is updated daily |
| <ul> <li>Select writepay &gt; instalment billing &gt; outstanding authorisations</li> </ul>                                               |
| Select to view the report as a PDF format or CSV format by clicking on the link provided                                                  |
|                                                                                                    |
| Outstanding DDR Authorisations Report                                                                                                    |
|                                                                                                    |
|                                                                                                    |
|                                                                                                    |
| view report in pdf format                                                                                                    |
|                                                                                                    |
| download report as csv file                                                                                                    |

Close

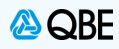

| Stage 9. No Outstanding DDR A                                                  | uthorisations                                                                                                    |  |  |  |  |  |
|--------------------------------------------------------------------------------|----------------------------------------------------------------------------------------------------|--|--|--|--|--|
| <ul><li>The report will only be av</li><li>Should there be NO police</li></ul> | <ul> <li>The report will only be available if there are any outstanding DDR Authorisations</li> <li>Should there be NO policies outstanding, the following message will appear</li> </ul> |  |  |  |  |  |
|                                                                                |                                                                                                    |  |  |  |  |  |
|                                                                                | Message from webpage × No Outstanding DDR Authorisations are found.                                                                                                    |  |  |  |  |  |
|                                                                                | ОК                                                                                                    |  |  |  |  |  |
|                                                                                |                                                                                                    |  |  |  |  |  |

| tage 10. Direct Debit request                  | form                                            |                                                                                        |                                            |                    |                         |   |  |
|------------------------------------------------|-------------------------------------------------|----------------------------------------------------------------------------------------|--------------------------------------------|--------------------|-------------------------|---|--|
| o obtain <b>direct debit request fo</b>        | orm                                             |                                                                                        |                                            |                    |                         |   |  |
|                                                |                                                 |                                                                                        | _                                          |                    |                         |   |  |
| <ul> <li>Select writepay &gt; insta</li> </ul> | Iment billing > di                              | rect debit reques                                                                      | t form                                     |                    |                         |   |  |
| I he form will open as a                       | PDF document.                                   |                                                                                        |                                            |                    |                         |   |  |
|                                                |                                                 |                                                                                        |                                            |                    |                         |   |  |
|                                                |                                                 |                                                                                        |                                            |                    |                         |   |  |
|                                                | \land QBE 🗆                                     | QBE Insurance (Australia) Limited                                                      |                                            | $\mathbf{\lambda}$ |                         |   |  |
|                                                |                                                 | ABN 78 003 191 035                                                                     |                                            | DIRECT             |                         |   |  |
|                                                |                                                 |                                                                                        | D                                          | irect De           | bit Request             |   |  |
|                                                | To: The Manager,                                |                                                                                        | PO                                         | LICY NUMBER        |                         |   |  |
|                                                | QBE Insurance (AUStralia) Li                    | miteu                                                                                  | () ()                                      | vanable)           |                         |   |  |
|                                                |                                                 |                                                                                        |                                            |                    |                         |   |  |
|                                                |                                                 |                                                                                        |                                            |                    |                         |   |  |
|                                                | Authorisation                                   |                                                                                        |                                            |                    |                         |   |  |
|                                                | I/We (Name In full)                             | Surname                                                                                | Given Nam                                  | e(5)               |                         |   |  |
|                                                |                                                 |                                                                                        |                                            |                    |                         |   |  |
|                                                | Business Name (as applicable)                   |                                                                                        |                                            |                    |                         |   |  |
|                                                | Address                                         |                                                                                        |                                            |                    |                         |   |  |
|                                                |                                                 |                                                                                        | State                                      |                    | Postcode                |   |  |
|                                                | system from my/our account al                   | alia) Limited ABN 78 003 191 035 (User No.<br>t the financial institution named below. | Ibod in the Direct Debit Cor               | s to be debited    | under the Direct Debit  |   |  |
|                                                | and understood.                                 |                                                                                        | ibed in the birect bebit ser               | vice Agreemer      | it, which has been read |   |  |
|                                                | Signature                                       |                                                                                        |                                            | Date               |                         | I |  |
|                                                | Please complete either section                  | (1) or (2)                                                                             |                                            | Dave               | , ,                     | - |  |
|                                                | (1) Financial Institution Ac                    | count Details                                                                          |                                            |                    |                         |   |  |
|                                                | Name of Financial Institution                   |                                                                                        |                                            |                    |                         |   |  |
|                                                | Branch Address                                  |                                                                                        |                                            |                    |                         |   |  |
|                                                |                                                 |                                                                                        | State                                      |                    | Postcode                |   |  |
|                                                | Account Name                                    |                                                                                        |                                            |                    |                         |   |  |
|                                                | B.S.B. No.<br>(Please note that not all account | ts can be debited, e.g. passbook accounts. I                                           | Account No.<br>In doubt please refer to vo | ur Financial Ins   | titution.)              |   |  |
|                                                | (2) Credit Card Details                         |                                                                                        |                                            |                    |                         |   |  |
|                                                | Card Type                                       | Mastercard                                                                             | /Isa Card                                  |                    |                         |   |  |
|                                                | Cardholder's Name                               |                                                                                        |                                            |                    |                         |   |  |
|                                                | Card Number                                     |                                                                                        |                                            |                    |                         |   |  |
|                                                | Expiry Date                                     | /                                                                                      |                                            |                    |                         |   |  |
|                                                |                                                 |                                                                                        |                                            |                    |                         |   |  |

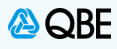

#### Stage 11. Statement of Account

This is the Intermediary Statement of Account with QBE, detailing all the policies debtors and commission. The statement of account is updated **monthly** 

- Select writepay > Statement of account
- Select account number from dropdown box then click on the accounting month required
- The document will open in a PDF version

| Account: | <b>∨</b>         |  |
|----------|------------------|--|
|          | Accounting Month |  |
|          | 2020 July        |  |
|          | 2020 June        |  |
|          | 2020 May         |  |
|          | 2020 April       |  |
|          | 2020 March       |  |
|          | 2020 February    |  |
|          | 2020 January     |  |
|          | 2019 December    |  |
|          | 2019 November    |  |
|          | 2019 October     |  |
|          | 2019 September   |  |
|          | 2019 August      |  |
|          |                  |  |

#### Stage 12. Email Notification

Email updates to the intermediary can be set up in c.Change for all events listed in this document. To set up email notification:

- Log into Partner Portal and click on the c.Change link
- Go to writepay > administration > email notification

## 🌔 🗲 c.ch@nge

| > commission & fee sett   | tled I                                                                                                    |
|---------------------------|----------------------------------------------------------------------------------------------------|
| La > instalment billing   | »                                                                                                    |
| Ca > statement of account | Comprehe                                                                                                    |
| in > administration       | » > email notification                                                                                                    |
| Ir > remittances          | » epay and                                                                                                    |
| clannwrne                 | QBE Austra                                                                                                    |
|                           | <ul> <li>&gt; commission &amp; fee set</li> <li>La &gt; instalment billing</li> <li>Ca &gt; statement of account</li> <li>in &gt; administration</li> <li>Ir &gt; remittances</li> <li>Claimwrice</li> </ul> |

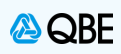

| Stage 13. Selec                               | ct the Event                                    |                                                                                                    |
|-----------------------------------------------|-------------------------------------------------|----------------------------------------------------------------------------------------------------|
| <ul> <li>Select t</li> <li>Click E</li> </ul> | he <b>Event</b> you would like to<br><b>dit</b> | be kept informed about                                                                                                    |
| NOTE: You are                                 | required to set up each eve                     | ent individually                                                                                                    |
| Notificat                                     | ion of Accounts                                 |                                                                                                    |
|                                               | Event:                                          | ommission & Broker Fee Settled<br>ritepay Reconciliation File Available<br>ritepay Instalment Dishonours<br>atement of Account Available |
|                                               | Email addresses:                                | Select Event, then click<br>Edit                                                                                                    |
|                                               |                                                 |                                                                                                    |
|                                               |                                                 | Edit Close uat-n2                                                                                                    |

| Stage 14. Enter email address                                                                                                 |
|----------------------------------------------------------------------------------------------------|
| <ul> <li>Enter the email address that is to receive the notification</li> <li>Click Save</li> </ul>                           |
| NOTE: If you would like to enter several email addresses, simply separate these with a comma within the "Email addresses" box |
|                                                                                                    |
| Notification of Accounts                                                                                                    |
|                                                                                                    |
|                                                                                                    |
| Event:                                                                                                    |
|                                                                                                    |
| Email addresses:                                                                                                    |
|                                                                                                    |
|                                                                                                    |
| Enter email address or                                                                                                    |
| addresses and click Save                                                                                                    |
|                                                                                                    |
|                                                                                                    |
|                                                                                                    |
| Save Cancel uat-n2                                                                                                    |
|                                                                                                    |